| Azienda Provinciale<br>per i Servizi Sanitari<br>Provincia Autonoma di Trento<br>Provincia Autonoma di Trento |                       |  |  |
|----------------------------------------------------------------------------------------------------|-----------------------|--|--|
| Redatto da: RTI                                                                                               | <b>II:</b> 30/12/2022 |  |  |
| Approvato da:                                                                                                 | ll:                   |  |  |
| Stato: In approvazione                                                                                        |                       |  |  |

## **S4F:** SAP FOR FUTURE

# **Progetto APSS-SAP S/4Hana**

## **Manuale Utente**

## **APPROVAZIONE ORDINI/CONTRATTI**

Versione 1.0 30/12/2022

| Versione 1.0 Page 1 of 13 PROGETTO S4F |
|----------------------------------------|
|----------------------------------------|

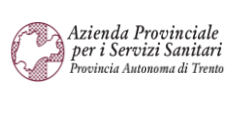

PROGETTO S4F

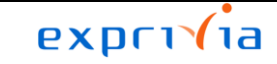

DXC.technology

| Redatto da: RTI        | II: 30/12/2022 |
|------------------------|----------------|
|                        |                |
| Approvato da:          | II:            |
| Stato: In approvazione |                |

## Sommario

| 1.0  | Storia del documento   | 3  |
|------|------------------------|----|
| 2.0  | Approvazione ordini    | 4  |
| 2.1. | Approvazione singola   | 4  |
| 2.2. | Approvazione massiva   | 6  |
| 3.0  | Approvazione contratti | 8  |
| 3.1. | Approvazione singola   | 9  |
| 3.2. | Approvazione massiva   | 11 |

| Versione 1.0 | Page 2 of 13 | PROGETTO S4F |
|--------------|--------------|--------------|
|              |              |              |

| Azienda Provinciale<br>per i Servizi Sanitari<br>Provincia Autonoma di Trento | PROGETTO S4F          |  |
|-------------------------------------------------------------------------------|-----------------------|--|
| Redatto da: RTI                                                               | <b>II:</b> 30/12/2022 |  |
| Approvato da:                                                                 | ll:                   |  |
| Stato: In approvazione                                                        |                       |  |

## 1.0 Storia del documento

Le informazioni contenute in questo documento mostrano le modalità di approvazione degli ordini e dei contratti.

Punti salienti:

- 1. Approvazione ordini
  - a. Approvazione singola
  - b. Approvazione massiva

### 2. Approvazione contratti

- a. Approvazione singola
- b. Approvazione massiva

| Versione | Data       | Descrizione modifica | Progetto | Redatto da | Status          |
|----------|------------|----------------------|----------|------------|-----------------|
| 1.0      | 28/12/2022 | Prima stesura        | S4F      | RTI        | In approvazione |

| Versione 1.0 Page 3 of 13 PROGETTO 54F |
|----------------------------------------|
|----------------------------------------|

| Azienda Provinciale                                    |                       | exprivia       |  |
|--------------------------------------------------------|-----------------------|----------------|--|
| per i Servizi Sanitari<br>Provincia Autonoma di Trento | PROGETTO S4F          | DXC.technology |  |
| Redatto da: RTI                                        | <b>II:</b> 30/12/2022 |                |  |
| Approvato da:                                          | II:                   |                |  |
| Stato: In approvazione                                 |                       |                |  |

### 2.0 Approvazione ordini

Per procedere con l'approvazione degli ordini è necessario aprire l'app My Inbox - Estensione.

| La mia inbox       |
|--------------------|
| Tutte le posizioni |
|                    |
| <b>!</b>           |
| Estensione         |

NB: quando è disponibile un ordine da approvare, viene mostrata un'icona con il numero delle "notifiche" non lette riguardanti l'approvazione.

|       | SAP    | Pagina iniziale | •        |             |                   |        |                                                            |                                        |                  | ۹ 🗳 ۸                                                   |   |
|-------|--------|-----------------|----------|-------------|-------------------|--------|------------------------------------------------------------|----------------------------------------|------------------|---------------------------------------------------------|---|
| Clico | cando  | o sull'area     | evide    | nziata vi   | ene aperta        | ı l'ap | p My inbox                                                 |                                        |                  |                                                         |   |
|       | SAP    | Pagina iniziale | •        |             |                   |        |                                                            |                                        |                  | Q \$ 8                                                  |   |
|       | < \PSS | - Gestione Mag  | gazzino  | APSS - Anaį | grafica Materiali | APS    | S - Gestione Workflow                                      | Anagrafica Material                    | i Bu:            | In base alla data In base al tipo In base alla priorità |   |
|       | Crea m | nateriale       | Modifica | materiale   | Visualizza mater  | iale   | Visualizzare<br>Anagrafica prest.<br>Visualizzare Anagrafi | Visualizzare contrat-<br>to d'acquisto | Crea (<br>quisto | Approvare ordine d'acquisto 4500001724 × Proprio adesso | 4 |

## 2.1. Approvazione singola

Entrati nell'app, vengono mostrati tutti gli ordini di acquisto che è possibile approvare.

Nella sezione evidenziata in rosso vengono elencati gli ordini, mentre nella parte destra vengono mostrate le informazioni di testata (in verde) e le informazioni di posizione (in blu) dell'ordine che è stato selezionato a sinistra.

| Azienda Provinciale<br>per i Servizi Sanitari<br>Provincia Autonoma di Trento | PROGETTO S4F          |  |
|-------------------------------------------------------------------------------|-----------------------|--|
| Redatto da: RTI                                                               | <b>II:</b> 30/12/2022 |  |
| Approvato da:                                                                 | II:                   |  |
| Stato: In approvazione                                                        |                       |  |

| < SAP La mia in                                  | box 🔻 |                                                                                                    |                                              | 9. <del>1</del> . 2.                                                                             |
|--------------------------------------------------|-------|----------------------------------------------------------------------------------------------------|----------------------------------------------|--------------------------------------------------------------------------------------------------|
| Tutti i task (100)                               | š=    | ß                                                                                                    | Rilascio dell'ordine d'acq                   | uisto                                                                                            |
| Cerca<br>Approva ordine d'acquisto<br>4500001724 | Q 📿   | Ordine d'Acquisto                                                                                       |                                              |                                                                                                  |
| Approva ordine d'acquisto<br>4500001721          | Media | Dati di base                                                                                            | Consegna e pagamento<br>Condizioni di (PTM1) | Destinatario<br>Società: APSS Trento (APSS)                                                      |
| Approva ordine d'acquisto<br>4500001713          | Media | Fornitore: Amgen S.r.I (100008)<br>Creato da:<br>Data creazione: 28.12.2022<br>Valore netto: 200,00 EUR | pag.:<br>Incoterms:<br>Incoterms parte<br>2: | Gruppo acquisti: Farm. Trento (5F1)<br>Org. acquisti: Farmacie (OAFA)                            |
| Approva ordine d'acquisto<br>4500001711          | Media | Posizioni (1)<br>Posi<br>zion prodotto Testo breve Gruppo merc                                          | ci Materiale Data di<br>consegna             | Otà ordine Prezzo netto Unità di Val. netto Prestatore<br>arquisto ORDACO prezzo ord arq servizi |
| ↑                                                | ∑ [≡] |                                                                                                    |                                              | Approva Rifiuta Visualizza registro Richiedi Inoltra Sospendi []                                 |

È possibile cambiare l'ordine di acquisto da visualizzare, selezionandolo dall'area evidenziata in rosso.

Una volta selezionato l'ordine è possibile approvarlo con il tasto Approva oppure rifiutarlo con il tasto Rifiuta.

Sia nel caso di approvazione, che nel caso di rifiuto, è possibile inserire delle note visibili solo per APSS, nella schermata successiva.

| Invia decisio              | ne    |         |
|----------------------------|-------|---------|
| Hai selezionato "Approva". |       |         |
| Nota di decisione:         |       |         |
| test nota di approvazione  |       |         |
|                            |       |         |
|                            | Invia | Annulla |

Cliccando Invia, viene mostrato il seguente messaggio popup e la procedura è terminata.

| Task elaborato<br>correttamente |              |              |  |
|---------------------------------|--------------|--------------|--|
| Versione 1.0                    | Page 5 of 13 | PROGETTO S4F |  |

| Azienda Provinciale<br>per i Servizi Sanitari<br>Provincia Autonoma di Trento | PROGETTO S4F          |  |
|-------------------------------------------------------------------------------|-----------------------|--|
| Redatto da: RTI                                                               | <b>II:</b> 30/12/2022 |  |
| Approvato da:                                                                 | ll:                   |  |
| Stato: In approvazione                                                        |                       |  |

## 2.2. Approvazione massiva

Per l'approvazione massiva, è necessario cliccare il tasto evidenziato e selezionare "Rilascio dell'ordine d'acquisto"

| < 💁 La mia inbox 🔻              |         |                              | Q 🕂 🔒 |
|---------------------------------|---------|------------------------------|-------|
| Tutti i task (99)               | Rila    | ascio dell'ordine d'acquisto |       |
|                                 |         |                              |       |
|                                 |         |                              |       |
| Seleziona tipo di task          |         |                              |       |
| Rilascio dell'ordine d'acquisto |         |                              |       |
|                                 |         |                              |       |
|                                 |         |                              |       |
|                                 |         |                              |       |
|                                 | s       |                              |       |
|                                 |         |                              |       |
|                                 |         |                              |       |
|                                 |         |                              |       |
|                                 |         |                              |       |
|                                 | Annulla |                              |       |
|                                 |         |                              |       |

| Versione 1.0 | Page 6 of 13 | PROGETTO S4F |
|--------------|--------------|--------------|

| Azienda Provinciale<br>per i Servizi Sanitari<br>Procincia Autonoma di Trento | PROGETTO S4F          |  |
|-------------------------------------------------------------------------------|-----------------------|--|
| Redatto da: RTI                                                               | <b>II:</b> 30/12/2022 |  |
| Approvato da:                                                                 | II:                   |  |
| Stato: In approvazione                                                        |                       |  |

Nella sezione di sinistra è possibile selezionare i singoli ordini da approvare che verranno mostrati nella sezione di destra.

NB: Nella sezione di destra, vengono mostrati tutti gli ordini che sono stati selezionati, anche se vengono deselezionati successivamente, saranno quindi visibili nella sezione di destra, ma non verrà presa nessuna decisione in merito all'approvazione/rifiuto. Infatti, gli ordini per i quali si sta prendendo la decisione avranno il flag nell'area evidenziata in verde.

|          | < SAP                       | La mia inbo                   | ox ▼             | /        |                   |                              |                  |             |         |        |             |           | Q 1 | 2 8            |
|----------|-----------------------------|-------------------------------|------------------|----------|-------------------|------------------------------|------------------|-------------|---------|--------|-------------|-----------|-----|----------------|
|          | Tutti i ta                  | ask (8)                       | $\otimes$        |          |                   |                              |                  | Riepilogo t | ask     |        |             |           |     |                |
| Filtr    | ato per: Tipo di task       | (Rilascio dell'o              | rdine            |          |                   |                              |                  |             |         |        |             |           |     | ↑↓ V           |
|          | Seleziona tutto             |                               |                  |          | Ordine d'Acquisto | Autore creazione (ID utente) | Codice Fornitore | Fornitore   | Importo | Divisa | Data Ordine | Contratto |     | Info posizioni |
|          | Approva ordin<br>4500001724 | e d'acquisto                  |                  | V        | 4500001724        | Patrice Pachasele<br>(Pacet) | 100008           | Amgen S.r.l | 200.00  | EUR    | 28/12/2022  |           |     | R              |
|          | Passisia Pia Natan          |                               | Media            | ✓        | 4500001721        | Cont Panets                  | 100008           | Amgen S.r.l | 16.00   | EUR    | 23/12/2022  | 460000704 |     | B              |
|          | Approva ordin               | e d'acquisto                  |                  | <b>v</b> | 4500001713        | (TEXES)                      | 100008           | Amgen S.r.l | 100.00  | EUR    | 21/12/2022  |           |     | B              |
| <b>V</b> | 4500001721                  |                               | Media            |          |                   |                              |                  |             |         |        |             |           |     |                |
| Y        | Approva ordin<br>4500001713 | e d'acquisto                  | Media            |          |                   | ιą                           |                  |             |         |        |             |           |     |                |
|          | Approva ordin<br>4500001711 | e d'acquisto<br>Approva Rifiu | Media<br>Ita ••• |          |                   |                              |                  |             |         |        |             |           |     |                |

Nella sezione di destra (evidenziato in blu) vengono mostrati alcune info riguardanti l'ordine, come il codice dell'ordine, l'utente creatore, codice e descrizione del fornitore, importo, data dell'ordine, contratto.

Cliccando sul tasto "Info posizioni" vengono mostrate le posizioni dell'ordine di acquisto, con alcuni riferimenti del contratto (per gli ordini da contratto):

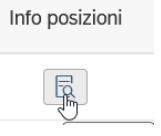

| Versione 1.0 | Page 7 of 13 | PROGETTO S4F |
|--------------|--------------|--------------|
|--------------|--------------|--------------|

| Azienda<br>per i Se<br>Provincia | a Provinciale<br>rvizi Sanitari<br>Autonoma di Trento |                             |                      | PROG            | GETTO S∠  | 1F      |                  | DXC   | <mark>ехрг</mark><br>DXC.tech | 1 <b>(1a</b><br>Inology |        |
|----------------------------------|-------------------------------------------------------|-----------------------------|----------------------|-----------------|-----------|---------|------------------|-------|-------------------------------|-------------------------|--------|
| Redatto da: RTI II: 30/12/2022   |                                                       |                             |                      |                 |           |         |                  |       |                               |                         |        |
| Approvat                         | o da:                                                 |                             |                      |                 | I         | l:      |                  |       |                               |                         |        |
| Stato: In                        | approva                                               | zione                       |                      |                 |           |         |                  |       |                               |                         |        |
|                                  |                                                       |                             |                      |                 |           |         |                  |       |                               |                         |        |
|                                  |                                                       |                             |                      |                 | Info pos  | sizioni |                  |       | <u>nerence</u> an <u>a</u>    | 223 AGOOOO 703          |        |
| N.OdA                            | Posizione                                             | Descr.<br>materiale         | Quantità<br>ordinata | Unità di misura | Val.Netto | Divisa  | Descr. Divisione | Fondo | Descr.<br>Contratto           | Importo<br>Contratto    | Divisa |
| 4500001721                       | 00010                                                 | ELIQUIS*10CP<br>R RIV 2,5MG | 10.000               | PZ              | 16.000    | EUR     | Farmacia Trento  | CONT  | WTGBD                         | 50000.000               | EUR    |
|                                  |                                                       |                             |                      |                 |           |         |                  |       |                               |                         | Chiudi |

Selezionate le posizioni da approvare/rifiutare, cliccare Approva per approvare gli ordini oppure su

per rifiutarli.

Come per l'approvazione singola, è possibile inserire delle note di approvazione/rifiuto che verranno inserite per tutti gli ordini selezionati.

| Invia decisione                      |         |
|--------------------------------------|---------|
| Hai selezionato "Approva" per 2 tasl | <       |
| Nota di decisione:                   |         |
| Aggiungi nota (facoltativo)          |         |
|                                      |         |
| Invia                                | Annulla |

Cliccando Invia, viene mostrato il seguente messaggio popup:

2 task elaborati

#### 3.0 Approvazione contratti

Come per l'approvazione degli ordini, per l'approvazione dei contratti è necessario aprire l'app My Inbox - Estensione.

| Versione 1.0 Page 8 of 13 | PROGETTO S4F |
|---------------------------|--------------|
|---------------------------|--------------|

| Azienda Provinciale<br>per i Servizi Sanitari<br>Procincia Autonoma di Trento | PROGETTO S4F          | <b>EXPENSION</b><br>DXC.technology |
|-------------------------------------------------------------------------------|-----------------------|------------------------------------|
| Redatto da: RTI                                                               | <b>II:</b> 30/12/2022 |                                    |
| Approvato da:                                                                 | ll:                   |                                    |
| Stato: In approvazione                                                        |                       |                                    |
|                                                                               |                       |                                    |
| La mia inbox                                                                  |                       |                                    |

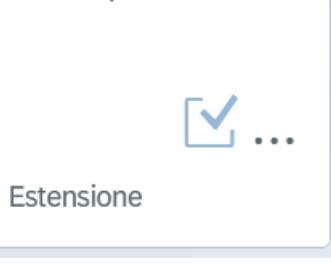

Tutte le posizioni

NB: quando è disponibile un contratto da approvare, viene mostrata un'icona con il numero delle "notifiche" non lette riguardanti l'approvazione.

| SAP Pagina iniziale 🔻 |  | ٩ | 4 8 |  |
|-----------------------|--|---|-----|--|
|                       |  |   |     |  |

Cliccando sull'area evidenziata viene aperta l'app My inbox

| SAP Pagina iniziale                                             | •                                                                     |                                      |                                       |                                       |                          | Q \$ 8                                                     |
|-----------------------------------------------------------------|-----------------------------------------------------------------------|--------------------------------------|---------------------------------------|---------------------------------------|--------------------------|------------------------------------------------------------|
| < agazzino APSS -                                               | Anagrafica Materiali                                                  | APSS - Gestione Wor                  | kflow Anagrafica Ma                   | ateriali Business Par                 | tner                     | In base alla data In base al tipo In base alla priorità    |
| Pianificazione mas-<br>siva online MRP<br>Pianificazione massiv | Pianificazione mas-<br>siva con job in batch<br>Pianificazione massiv | MRP-Pianif. singola<br>a più livelli | Monitora lista di<br>stock/fabbisogni | Monitora lista di<br>stock/fabbisogni | l miei<br>sto<br>In scac | Approvare contratto d'acquisto 4600000789 × Proprio adesso |
|                                                                 |                                                                       |                                      |                                       |                                       | ,                        | Approvare contratto d'acquisto 4600000788 × Proprio adesso |

### 3.1. Approvazione singola

La schermata è esattamente identica all'approvazione degli ordini; infatti, nella parte evidenziata in rosso, vengono elencati tutti i contratti, mentre nella parte destra vengono mostrate le informazioni di testata (in verde) e le informazioni di posizione (in blu) del contratto che è stato selezionato a sinistra.

| Versione 1.0 Page 9 of 13 PROGETTO S4F |
|----------------------------------------|
|----------------------------------------|

| Azienda Provinciale<br>per i Servizi Sanitari<br>Provincia Autonoma di Trento | PROGETTO S4F          | EXPCITE<br>DXC.technology |
|-------------------------------------------------------------------------------|-----------------------|---------------------------|
| Redatto da: RTI                                                               | <b>II:</b> 30/12/2022 | 2                         |
| Approvato da:                                                                 | ll:                   |                           |
| Stato: In approvazione                                                        |                       |                           |

| < SAP La mia inbox 🔻                                      |                                                                                                    |                                                                                           | Q. 🖓 &                                                                                                    |
|-----------------------------------------------------------|----------------------------------------------------------------------------------------------------|-------------------------------------------------------------------------------------------|----------------------------------------------------------------------------------------------------|
| Tutti i task (100) 🚆                                      |                                                                                                    | Rilascio del contratto d'acquisto                                                         |                                                                                                    |
| Cerca Q C<br>Autorizza contratto d'acquisto<br>4600000793 | Contratto a valore                                                                                                    |                                                                                           |                                                                                                    |
| Autorizza contratto d'acquisto                            |                                                                                                    |                                                                                           |                                                                                                    |
| 4600000792 Media                                          | Dati di base                                                                                                    | Consegna e pagamento                                                                      | Fornitore                                                                                                    |
| Autorizza contratto d'acquisto<br>4600000791<br>Media     | Contratto d'acquisto: 4600000793<br>Valore previsto: 50.000,00 EUR<br>Organizzazione acquisti: SAGEC Trasversale (0A00)<br>Gruppo acquisti: Beni Trasversali (SB1)<br>Società: APSS Trento (APSS)<br>Inizio validità: 30.12.2022 | Condizioni di pag.: Pag. immediato senza detr. (0001)<br>Incoterms:<br>Incoterms parte 2: | Fornitors: Angen 5.rl (10008)<br>Indirizzo: Enrico Tazzoi 61, 20154 Milano Mi, Italia<br>E-mail: 100008@100008.it<br>Telefono: +39026241121<br>Telefono cellulare: |
| Autorizza contratto d'acquisto<br>4600000790              | Fine validità: 31.12.2023                                                                                                    |                                                                                           |                                                                                                    |
| Media                                                     | Posizioni (1)                                                                                                    |                                                                                           |                                                                                                    |
| Autorizza contratto d'acquisto<br>4600000789              | Posizione Descrizione                                                                                                    | Gruppo di prodotti                                                                        | Qtà prevista Prezzo netto ORDACQ                                                                                                    |
| Media                                                     | 10 TESTA FEMORALE CONO 12/14 28MM CORTA CO-                                                                                                    | Protesi Ortopediche<br>DIMP09                                                             | 0 PZ 10,00 EUR                                                                                                    |
| Autorizza contratto d'acquisto<br>4600000788              |                                                                                                    |                                                                                           |                                                                                                    |
| ↑↓ 🏹 (≡)                                                  |                                                                                                    |                                                                                           | Rilascia Rifiuta Visualizza registro Richiedi Inoltra Sospeno                                                                                                    |

È possibile cambiare il contratto da visualizzare, selezionandolo dall'area evidenziata in rosso.

Una volta selezionato il contratto è possibile approvarlo con il tasto Approva oppure rifiutarlo con il tasto Rifiuta

Sia nel caso di approvazione, che nel caso di rifiuto, è possibile inserire delle note visibili solo per APSS, nella schermata successiva.

| Invia decisio              | ne    |         |
|----------------------------|-------|---------|
| Hai selezionato "Approva". |       |         |
| Nota di decisione:         |       |         |
| test nota di approvazione  |       |         |
|                            |       |         |
|                            | Invia | Annulla |

Cliccando Invia, viene mostrato il seguente messaggio popup e la procedura è terminata.

|--|

| Azienda Provinciale<br>per i Servizi Sanitari<br>Procincia Autonoma di Trento | PROGETTO S4F          |  |
|-------------------------------------------------------------------------------|-----------------------|--|
| Redatto da: RTI                                                               | <b>II:</b> 30/12/2022 |  |
| Approvato da:                                                                 | ll:                   |  |
| Stato: In approvazione                                                        |                       |  |
|                                                                               |                       |  |
|                                                                               |                       |  |

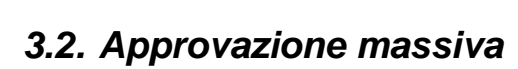

Task elaborato correttamente

Per l'approvazione massiva, è necessario cliccare il tasto evidenziato e selezionare "Rilascio del contratto d'acquisto".

| < 💁 La mia        | inbox 🔻 | a 📬 🖇                           |  |
|-------------------|---------|---------------------------------|--|
| Tutti i task (99) | š       | Rilascio dell'ordine d'acquisto |  |
| _                 | ~ ~     |                                 |  |

|   | Seleziona tipo di task            |
|---|-----------------------------------|
| Ľ | Rilascio del contratto d'acquisto |
|   |                                   |
|   |                                   |
|   |                                   |
|   |                                   |
|   |                                   |
|   |                                   |
|   |                                   |
|   |                                   |
|   | Annulla                           |

|  | Versione 1.0 | Page 11 of 13 | PROGETTO S4F |
|--|--------------|---------------|--------------|
|--|--------------|---------------|--------------|

| Azienda Provinciale<br>per i Servizi Sanitari<br>Provincia Autonoma di Trento | PROGETTO S4F          |  |
|-------------------------------------------------------------------------------|-----------------------|--|
| Redatto da: RTI                                                               | <b>II:</b> 30/12/2022 |  |
| Approvato da:                                                                 | II:                   |  |
| Stato: In approvazione                                                        |                       |  |

Nella sezione di sinistra è possibile selezionare i singoli contratti da approvare che verranno mostrati nella sezione di destra.

NB: Nella sezione di destra, vengono mostrati tutti i contratti che sono stati selezionati, anche se vengono deselezionati successivamente, saranno quindi visibili nella sezione di destra, ma non verrà presa nessuna decisione in merito all'approvazione/rifiuto. Infatti, gli ordini per i quali si sta prendendo la decisione avranno il flag nell'area evidenziata in verde.

|          | < SAP                                        | La mia inbo                      | ox ▼                      |   |                         |                                    |                  |                            |                  |                |              |                 |        | Q   | 4 8 |          |
|----------|----------------------------------------------|----------------------------------|---------------------------|---|-------------------------|------------------------------------|------------------|----------------------------|------------------|----------------|--------------|-----------------|--------|-----|-----|----------|
|          | Tutti i t                                    | ask (5)                          | $\otimes$                 |   |                         |                                    |                  |                            | Riepilogo ta     | ask            |              |                 |        |     |     |          |
| Filt     | rato per: Tipo di tasł                       | (Rilascio del co                 | ontrat                    |   |                         |                                    |                  |                            |                  |                |              |                 |        |     | ↑↓  | $\nabla$ |
|          | Seleziona tutto                              | tratto d'acqui                   | isto                      |   | Contratto<br>d'Acquisto | Autore<br>creazione (ID<br>utente) | Codice Fornitore | Fornitore                  | Descrizione      | Data di inizio | Data di fine | Valore previsto | Divisa | RUP | DEC |          |
| ~        | 4600000792                                   | L                                | Media                     | ⊻ | 460000792               | NB62/96<br>R0040<br>(70240)        | 0000100004       | S.T. GESTIONI<br>S.c.ar.l. | Contratto test 5 | 30/12/2022     | 31/12/2023   | 50000.00        | EUR    |     |     |          |
|          | Autorizza con                                | tratto d'acqui                   | isto                      | ~ | 460000790               | NBRAR<br>Rookb<br>(RDRB)           | 0000100008       | Amgen S.r.l                | Contratto test 3 | 30/12/2022     | 31/12/2023   | 50000.00        | EUR    |     |     |          |
|          | 4600000791                                   | _                                | Media                     | ✓ | 460000789               | 14802176<br>R0048<br>(705468       | 0000100008       | Amgen S.r.l                | Contratto test 2 | 30/12/2022     | 31/12/2023   | 5000.00         | EUR    |     |     |          |
| <b>V</b> | Autorizza con<br>4600000790                  | tratto d'acqui                   | <b>isto</b><br>Media      |   |                         | L <sub>2</sub>                     |                  |                            |                  |                |              |                 |        |     |     |          |
| 7        | Autorizza con<br>4600000789<br>Factor Follow | tratto d'acqui<br>Rilascia Rifiu | isto<br>Media<br>uta •••• |   |                         |                                    |                  |                            |                  |                |              |                 |        |     |     |          |
|          |                                              |                                  |                           |   |                         |                                    |                  |                            |                  |                |              |                 |        |     |     |          |

Selezionate le posizioni da approvare/rifiutare, cliccare

Approva per approvare i contratti oppure su

Rifiuta per rifiutarli.

Come per l'approvazione singola, è possibile inserire delle note di approvazione/rifiuto che verranno inserite per tutti i contratti selezionati.

Cliccando Invia, viene mostrato il seguente messaggio popup:

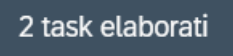

| Versione 1.0 | Page 12 of 13 | PROGETTO S4F |
|--------------|---------------|--------------|

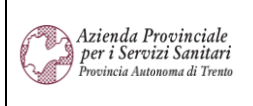

PROGETTO S4F

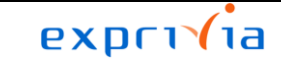

DXC.technology

Redatto da: RTI

II: 30/12/2022 II:

Approvato da: Stato: In approvazione

Invia decisione Hai selezionato "Approva" per 2 task Nota di decisione: Aggiungi nota (facoltativo) Invia Annulla

| Versione 1.0 | Page 13 of 13 | PROGETTO S4F |
|--------------|---------------|--------------|